# **Advanced Authentication Procedures**

Once you have received your username and password, you will need to complete the enrollment process by clicking on the e-Statement Log-In link on the homepage at <u>www.firstcitizensbank.com</u>.

| NetTeller Account Log In   |          |
|----------------------------|----------|
| NetTeller ID               |          |
|                            |          |
| LOGIN NOW                  |          |
| e-Statement Log-In         |          |
| Shareholder Account Access | Click he |
| My Retirement Account      | to hogi  |
| My Trust Account           | to begi  |

You will be directed to the following page:

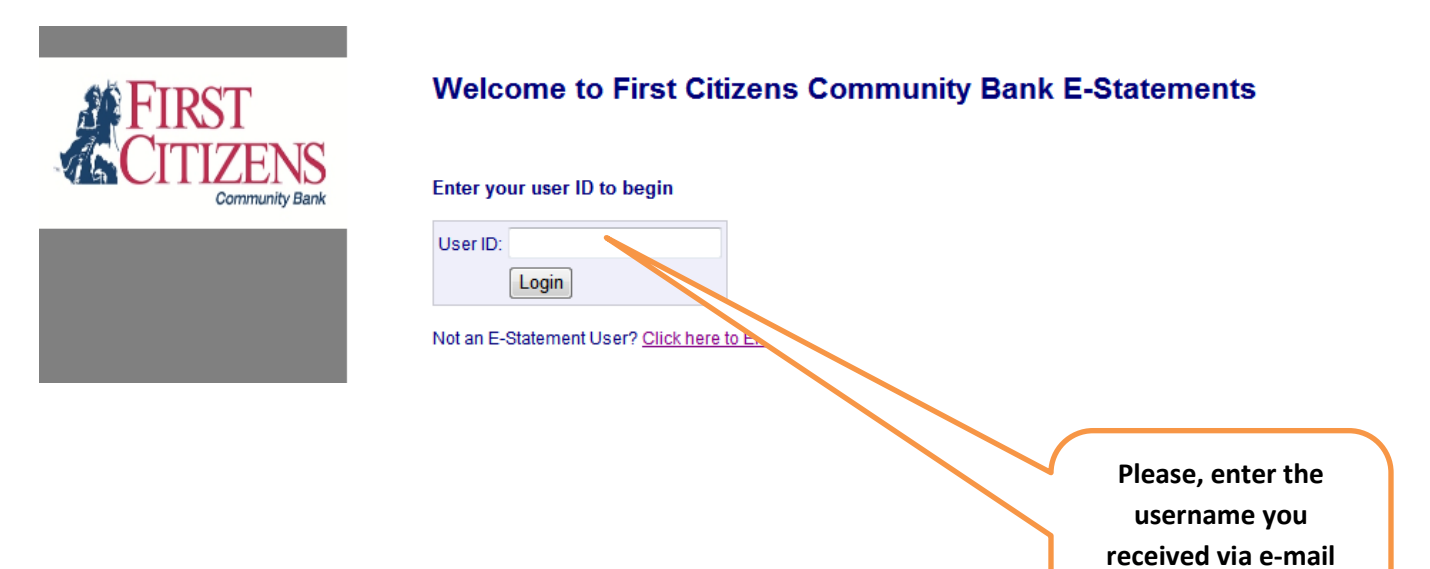

and click the "Login" button.

Once you have entered the user ID (username) you received via e-mail from <u>estatement@firstcitizensbank.com</u>, you will be directed to the following page:

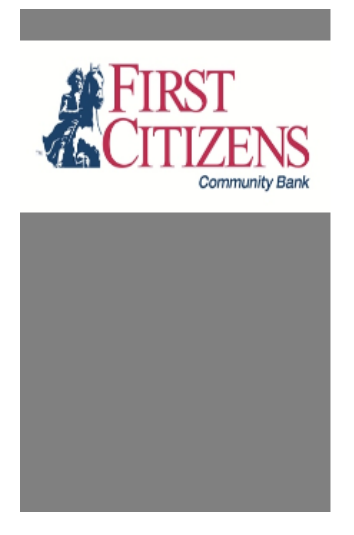

## Welcome to First Citizens Community Bank E-Statements

Before proceeding to log-in to the website to retrieve your on-line statement for the first time, you must enroll in the authentication system. The system requires you to create and respond to challenge questions in order to provide you with a more secure online experience.

| Click <u>here to er</u> | nroll in the | authentication s | system. |
|-------------------------|--------------|------------------|---------|
|                         |              |                  |         |

| Enter your user ID to begin                   | Click <u>here</u> to enroll in |
|-----------------------------------------------|--------------------------------|
| User ID:                                      | the authentication             |
| Login                                         | system.                        |
| Not an E-Statement User? Click here to Enroll |                                |

You will be directed to complete the following form:

| FIRST<br>CITIZENS<br>Community Bank | First Citizens Community Bank E-Statements Multi-Factor Authentication Enrollment |
|-------------------------------------|-----------------------------------------------------------------------------------|
|                                     | First name:                                                                       |
|                                     | Enter the requested information and<br>click the "Next >>" button.                |

Next, you will be directed to create your security phrase and select and answer three (3) security questions.

|                                     |                               |                                                   | Your security         |
|-------------------------------------|-------------------------------|---------------------------------------------------|-----------------------|
|                                     |                               |                                                   | phrase must           |
| <b>M FIDST</b>                      | First Citizens C              | ommunity Bank E-Statements Security Ch            | allenges be twenty    |
|                                     |                               |                                                   | (20)                  |
|                                     | Step 2 - Select Your Security | Phrase & Questions                                | characters            |
|                                     |                               | Enter a phrase to help you identify this web site | long and              |
|                                     | Security Phrase               |                                                   | cannot                |
|                                     | Primary Security Question     | - Select Primary Question 🔹                       | contain               |
|                                     | Answer                        |                                                   | special               |
|                                     | Alternate Security Question   | Select Alternate Question 🔹                       | characters            |
|                                     | Answer                        |                                                   | (*&_+=#@!).           |
|                                     | Alternate Security Question   | - Select Alternate Question                       |                       |
|                                     | Answer                        |                                                   |                       |
|                                     |                               | I want to make up my own questions                |                       |
|                                     | Cancel << Back                | Next >>                                           |                       |
|                                     |                               |                                                   |                       |
|                                     | $\sim$                        |                                                   |                       |
| Remember, your answers are case     | e sensitive!                  | You may choose your own security question         | s by checking the box |
| Please note EXACTLY how you an      | swer these                    | next to "I want to make up my own question        | ns".                  |
| questions before clicking the "Next | :>>" button.                  | next to a mane to make up my own question         |                       |
|                                     |                               |                                                   |                       |

You will need to verify that the information you entered in the previous screen is correct. *If correct, please print this page and store in a safe place for future reference if needed.* 

| Step 3 - Review Your | Enrollment                                     |  |
|----------------------|------------------------------------------------|--|
| Name:                |                                                |  |
| Email address:       |                                                |  |
| Phone number:        |                                                |  |
| Security Phrase:     | This is a test for you guys                    |  |
| Primary Question:    | What is the name of the street you grew up on? |  |
| Answer:              | main                                           |  |
| Alternate Question:  | What city were you born in?                    |  |
| Answer:              | wellsboro                                      |  |
| Alternate Question:  | What was your first car?                       |  |
| Answer:              | ford                                           |  |

You will be directed to the following screen:

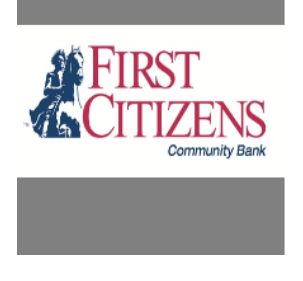

# First Citizens Community Bank E-Statements Enrollment Confirmation

| You are now enrolled. You will receive a confirmation email. |                              |  |  |  |
|--------------------------------------------------------------|------------------------------|--|--|--|
| Click here to login:                                         |                              |  |  |  |
| Login                                                        | Click the "Login"<br>button. |  |  |  |

You must verify the Security Phrase and Security Question Answer are correct before entering the password you received in the mail.

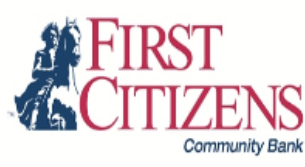

### First Citizens Community Bank E-Statements Login

#### Review and answer the security challenges to login

| Security Phrase:              | this is a test for you guys          |        |                 |
|-------------------------------|--------------------------------------|--------|-----------------|
| Security Question:            | What city were you born in?          |        |                 |
| Answer:                       |                                      |        |                 |
| Password:                     |                                      |        | Click the       |
| * Do not login if you don't r | ecognize your security phrase or que | stion! | "Submit" button |
|                               | Submit Cancel                        |        |                 |

Update enrollment information | Forgot your security answers or password?

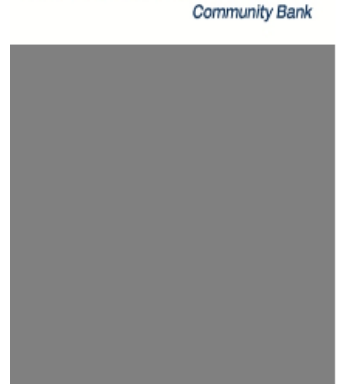

At this point you will be asked to create your own password. Your password must be 8-12 characters long with at least one (1) number (0-9) and one (1) letter (a-z). *Remember, your password is case sensitive!* 

| FIRST          | First Citizens Community Bank E-Statements Login                                                                                                    |  |  |  |
|----------------|----------------------------------------------------------------------------------------------------|--|--|--|
| Community Bank | Review and answer the security challenges to login                                                                                                    |  |  |  |
|                | Security Phrase: this is a test for you guys                                                                                                    |  |  |  |
|                | Security Question:What city were you born in?Answer:                                                                                                    |  |  |  |
|                | Submit    Cancel      Update enrollment information    ur security answers or password?      Enter the requested information and click on the "Submit" button. |  |  |  |

If statements are available, they will be listed. Please Log Out and close the browser window when you've finished viewing, printing, or downloading your statement(s). Please note, statements are available beginning with the first statement after completing your enrollment.

| M.S            | Y il            |               | First Citi                               | izens Community Bank              | - E-Statements                    | $\mathcal{P}(\mathcal{G})(\mathcal{G})$ |  |
|----------------|-----------------|---------------|------------------------------------------|-----------------------------------|-----------------------------------|-----------------------------------------|--|
| Chang<br>Log O | ge Password     |               |                                          |                                   |                                   |                                         |  |
| 2              | My Statements   |               |                                          |                                   |                                   |                                         |  |
|                | Alias           | File (right-  | click to download)                       |                                   | Date Created                      | Date Last Viewed                        |  |
|                | Default         | 000000        | D 15-Aug-2011 000001.pdf                 |                                   | 08-15-2011                        | 08-16-2011                              |  |
| Privac         | :y Warning: Ple | ase make sure | e that all browser windows are closed wh | en you have finished. This will e | nsure proper privacy and confiden | tiality of your account and login.      |  |

Adobe Acrobat Reader<sup>©</sup> is required to view your statement. Download it free at: <u>http://get.adobe.com/reader/</u>.